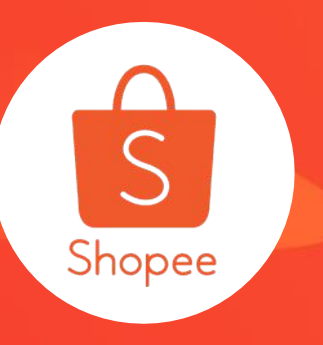

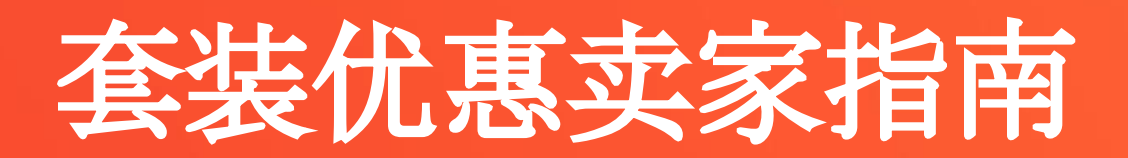

简介/Introduction:本手册将为您介绍"**套装优惠**"是什么的相关内容。 适用板块/Module:运营推广 适用站点/Applicable Site:所有站点 适用卖家/Applicabel Seller:所有卖家 更新日志/Change Log:

| 更新内容      | 更新日期      |
|-----------|-----------|
| 发布中文版使用手册 | 2019.9.26 |

## Contents

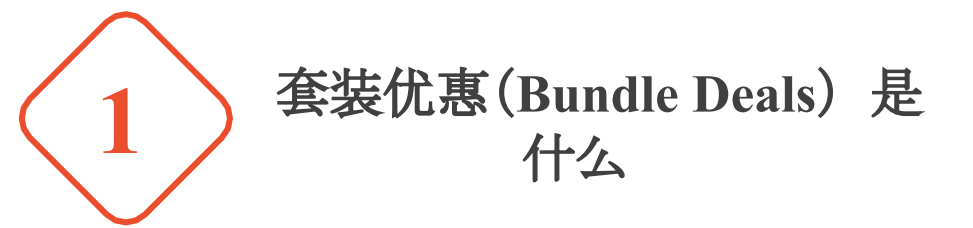

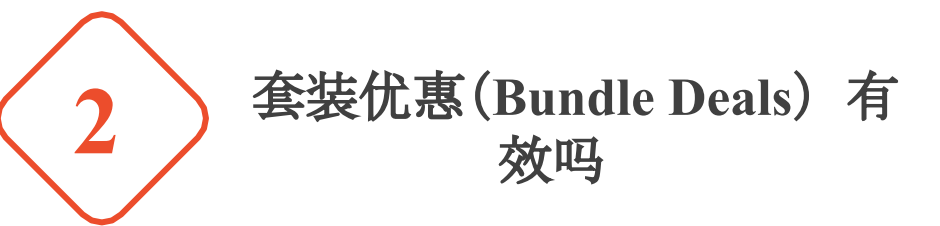

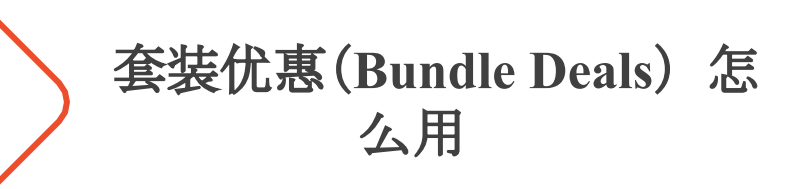

3

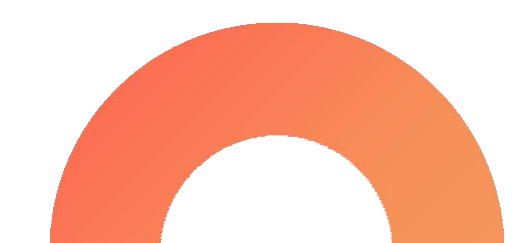

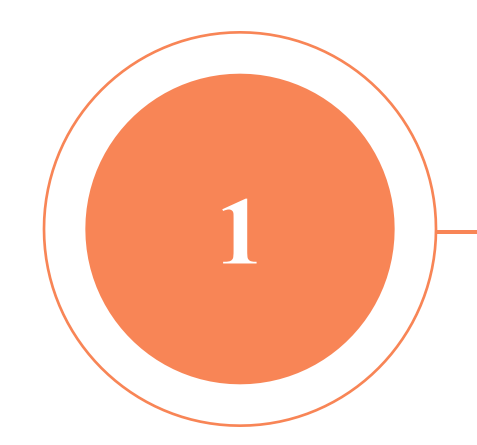

### PART 1

# 套装优惠(Bundle Deals) 是什么

### 套装优惠(Bundle Deals)是什么

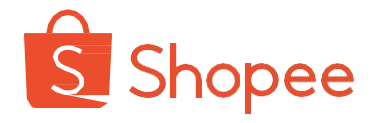

套装优惠(Bundle Deals)是您可自行在店铺后台设置的,将数个商品组合在一起,给予一定购买优惠的营销活动。设置了 套装优惠的商品在买家端会显示相应优惠信息,令商品更具吸引力。

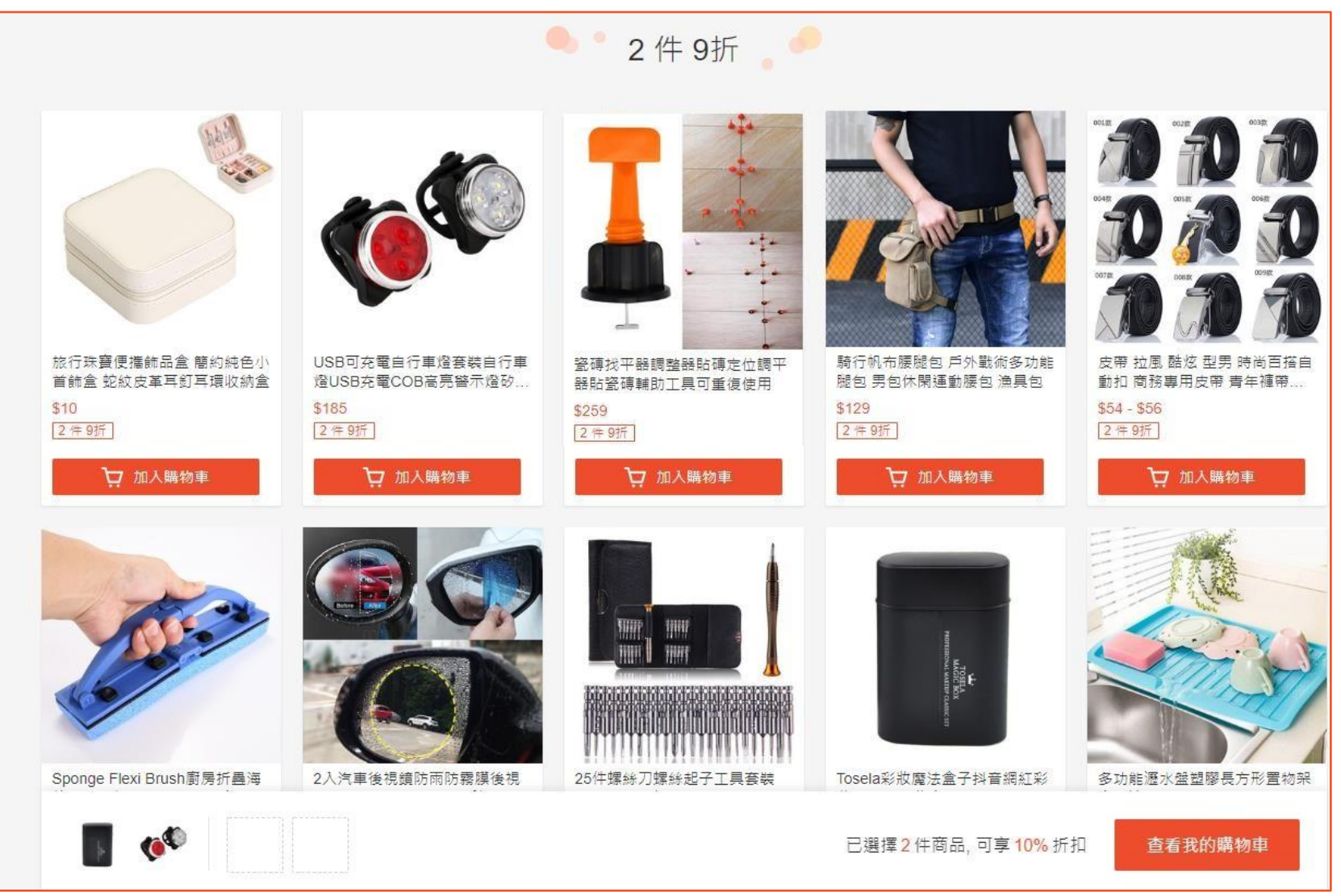

### 套装优惠(Bundle Deals)使用场景

RM4.95

□ 单运费

口》运费:RM0.00 V

购买2个享受9.7折折扣

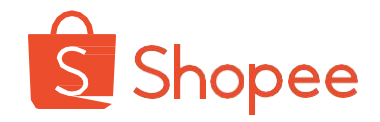

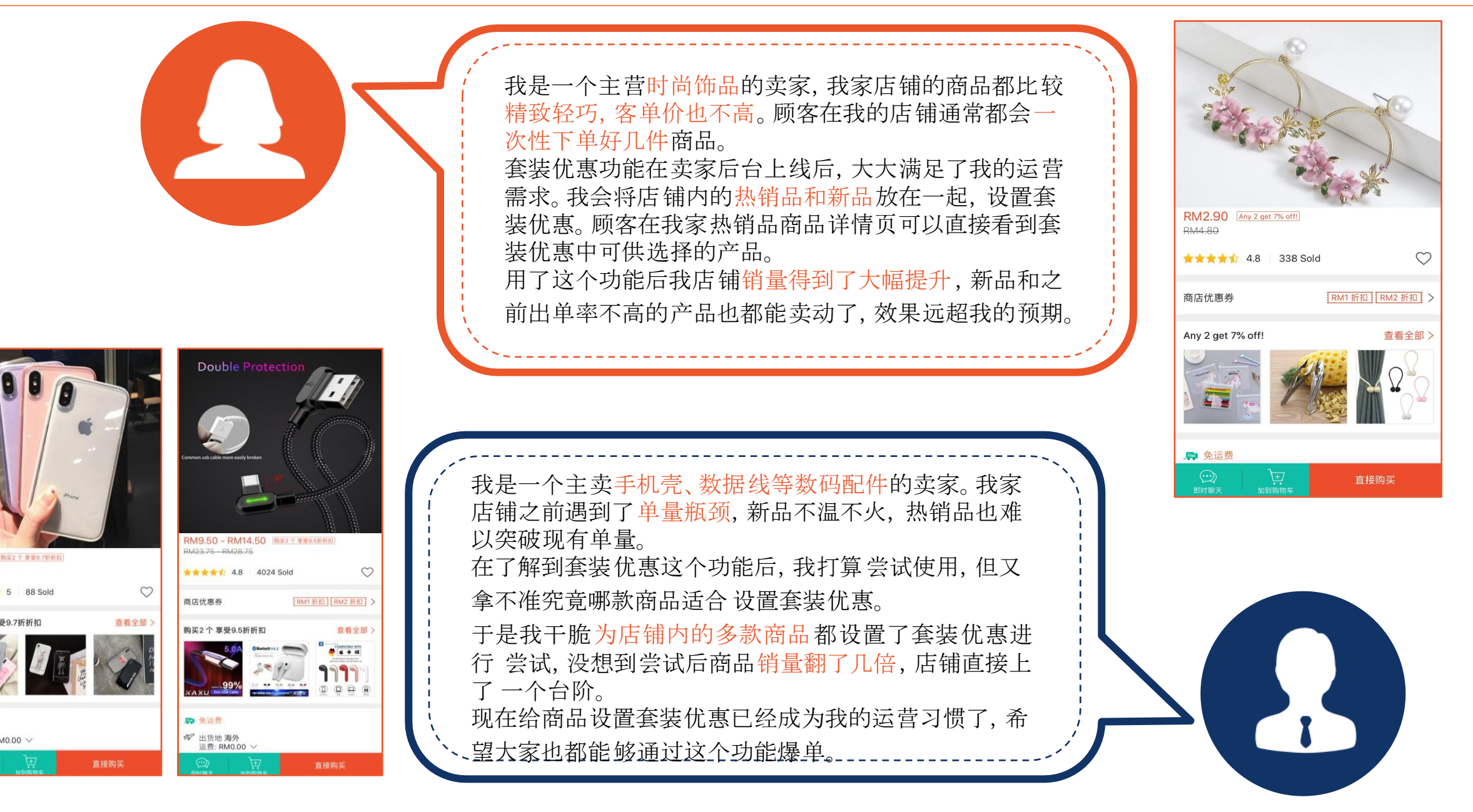

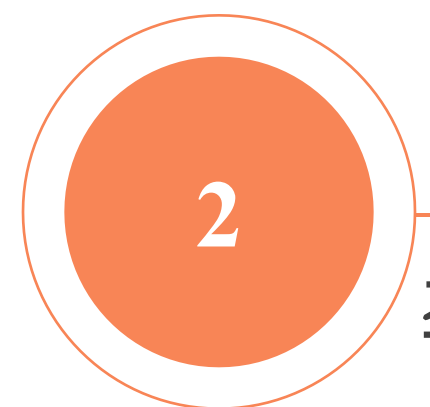

## PART 2

# 套装优惠(Bundle Deals) 有 效吗

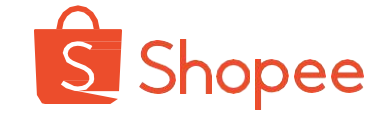

根据数据统计,通过套装优惠售出的产品数量较上线 前增长了258%。

其中,3C电子品类中使用套装优惠的店铺,整体单量 增长113%,而时尚饰品中使用套装优惠的店铺,单量 更是足足上涨了138%!

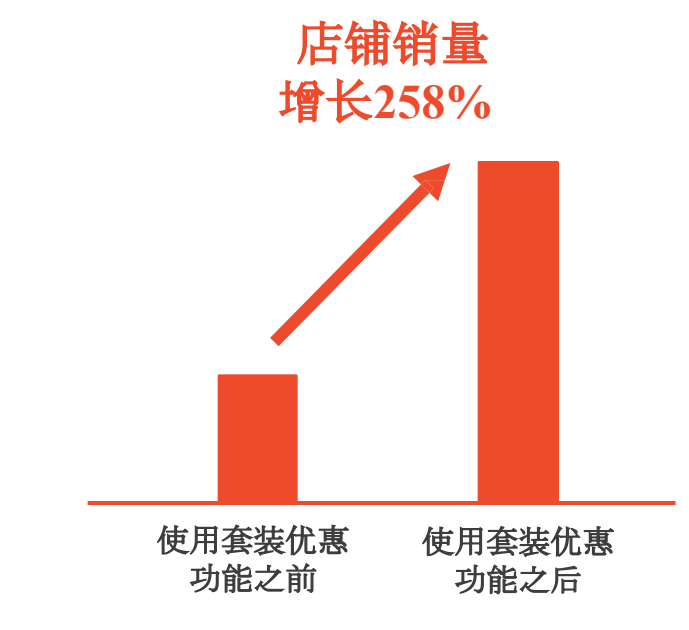

套装优惠用于**轻巧、小件**的商品上效果更佳, 可以**提高店铺整体单量和GMV**。 3C电子、时尚配件、文具产品都是适合做套 装优惠的商品品类。

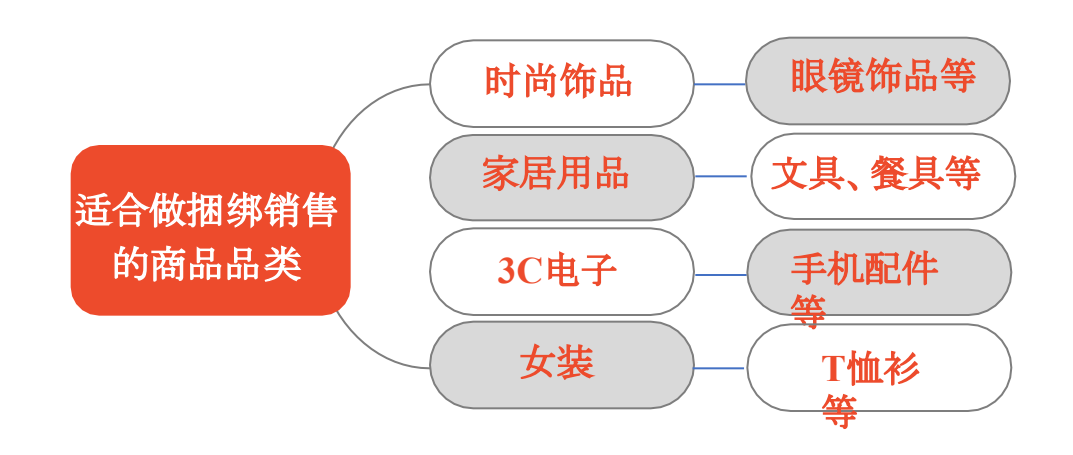

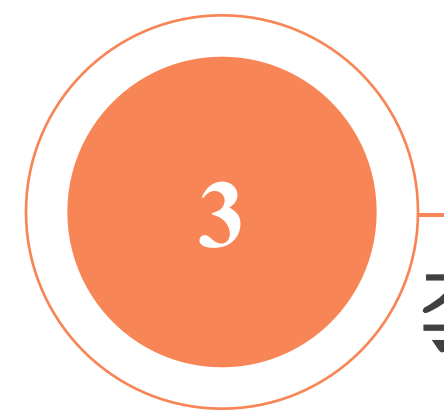

## PART 3

# 套装优惠(Bundle Deals) 怎 么用

### 第一步:进入套装优惠(Bundle Deals)设置界面

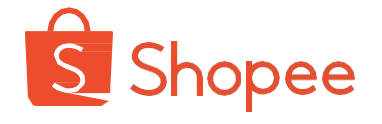

您可以通过:"卖家后台——我的行销活动——套装优惠——创建套装优惠"进入套装优惠设置界面。

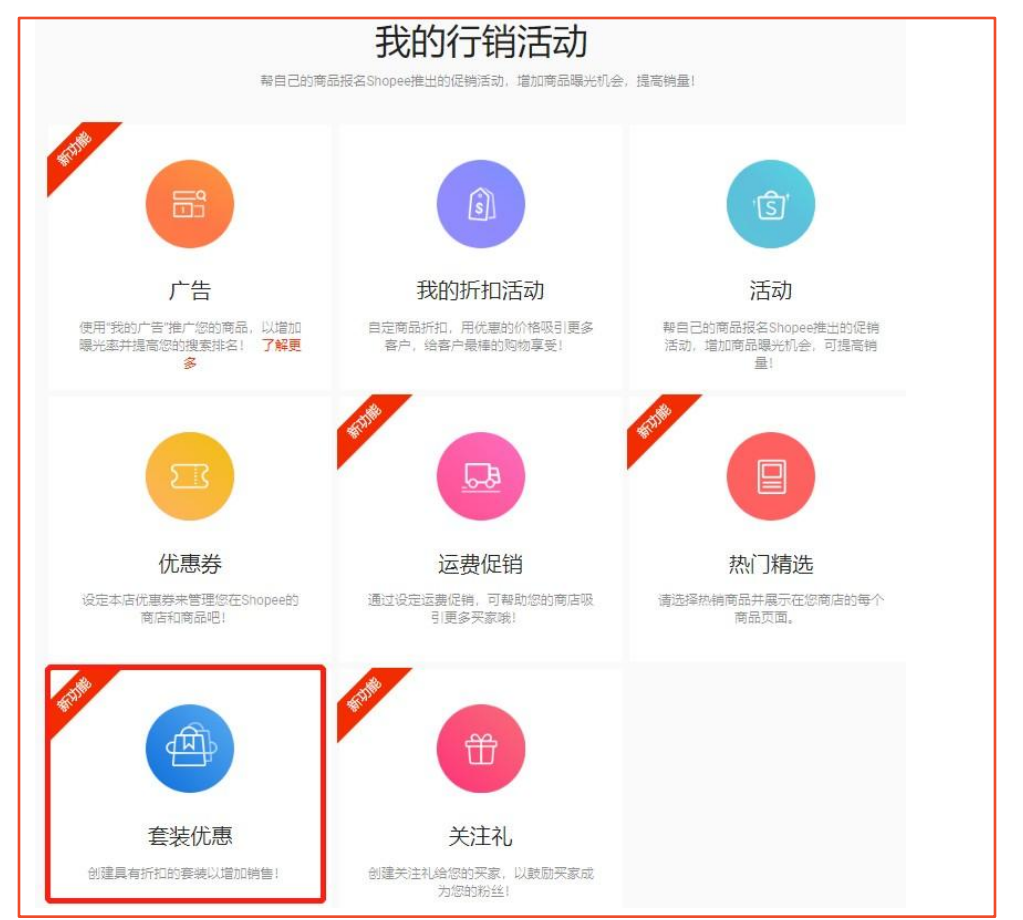

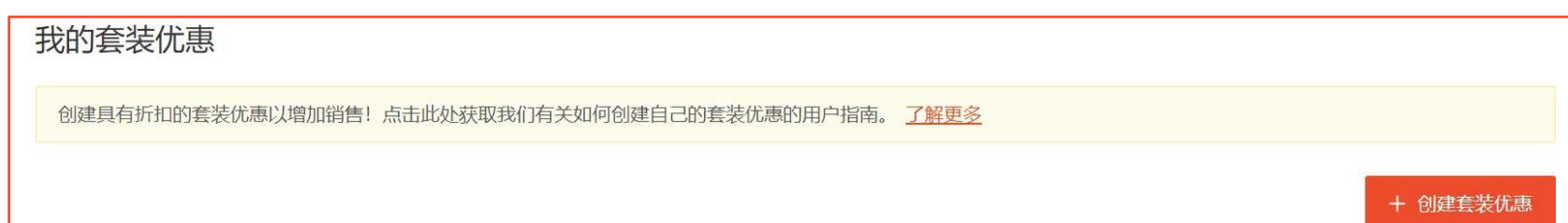

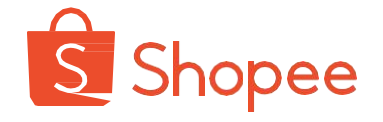

您可以为套装设置清晰简洁的名称,需要注意的是套装名称最长不能超过24个字。

套装周期是您的套装优惠保持生效的时间段,套装周期需要控制在3个月以内。

| 套装名称  | 套装1                  |
|-------|----------------------|
| 套装周期  | 2019-09-26 12:00     |
| 装类型   | ● 折扣比率 ● 折扣金额 ● 套装特价 |
|       | 购买 2 个商品享受 70 % 折扣   |
| 1.实限制 | 买家最多可以购买此套装优惠 200 次  |

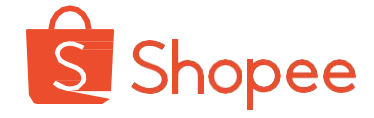

在设置套装优惠时,有三种优惠类型可供选择:折扣比率、折扣金额、套装特价。

#### 折扣比率:

购买X件商品可享受Y%的折扣。

需要注意的是这里的折扣为百分比数字。

若分别将X和Y设置为2和70,则顾客在店铺中买满2件产品即可打3折。

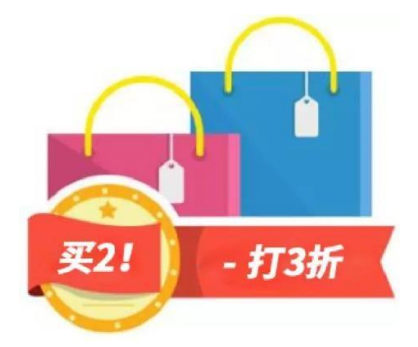

| <ul> <li>套装名称</li> <li>套装周期</li> <li>201</li> <li>*请输</li> <li>套装类型</li> <li>● 掛</li> <li>购买</li> </ul> | 装1<br>19-09-26 12:00<br>动、晚于开始时间1小时的结<br>新扣比率 ① 折扣金額 | □□□□□□□□□□□□□□□□□□□□□□□□□□□□□□□□□□□□ | 2019-09-30 13:0 | 0 💼 |
|----------------------------------------------------------------------------------------------------|------------------------------------------------------|--------------------------------------|-----------------|-----|
| <ul> <li>              至装周期                  201                  *请翰</li></ul>                         | 19-09-26 12:00<br>入晚于开始时间1小时的结<br>新扣比率 ① 折扣金額        | ■ —<br>速<br>束<br>时<br>间<br>。         | 2019-09-30 13:0 | 0 📖 |
| 套装类型 ○ 射<br>购买                                                                                          | 折扣比率 分折扣金額                                           | a م                                  |                 |     |
|                                                                                                    | 2 个商品享受                                              | 70 %                                 | 套装特价<br>折扣      |     |
| 购买限制 买家量                                                                                                | 最多可以购买此套装优惠                                          | 200                                  | 次               | _   |

#### 折扣金额:

购买X件商品可减Y元。

折扣金额是买满X件**直接减免固定金额**Y的优惠方式。

若分别将X和Y设置为2和1,则顾客在店铺中每购买2件产品即可减免1元当地货币。

| 创建套装优惠 |     |                                                                                              |            |
|--------|-----|----------------------------------------------------------------------------------------------|------------|
| 套装     | 装名称 | 套装2                                                                                          |            |
| 套装     | 装周期 | 2019-09-26 12:30 回 2019-09-30 13:30 回 *请输入晚于开始时间1小时的结束时间。                                    |            |
| 套装     | 装类型 | <ul> <li>● 折扣比率</li> <li>● 折扣金额</li> <li>● 套装特价</li> <li>■ 本折扣余额必须低于您套装中所有商品的原始余额</li> </ul> |            |
| 购习     | 买限制 | 买家最多可以购买此套装优惠 200 次                                                                          |            |
|        |     |                                                                                              | 取消 保存&选择商品 |

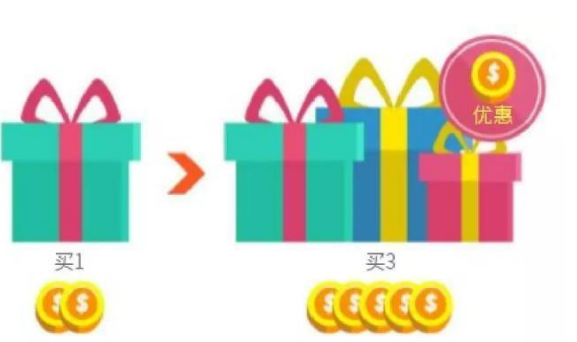

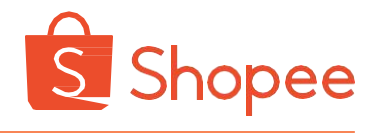

#### 套装特价:

购买X件商品直接享受**打包价**Y元。 若分别将X和Y设置为2和50,则顾客在店铺中购买2件产品只用支付50元当地货币。您

需要仔细检查设置的打包价金额,避免金额设置过低,造成套装亏损的现象。

| 创建套装优惠 |                      |
|--------|----------------------|
| 套装名称   | 套装3                  |
| 套装周期   | 2019-09-26 12:30     |
| 套装类型   | ○ 折扣比率 ○ 折扣金额 ○ 套装特价 |
|        | 购买 2 个商品共 RM 50      |
| 购买限制   | 买家最多可以购买此套装优惠 200 次  |
|        | 取消 保存 & 选择商品         |

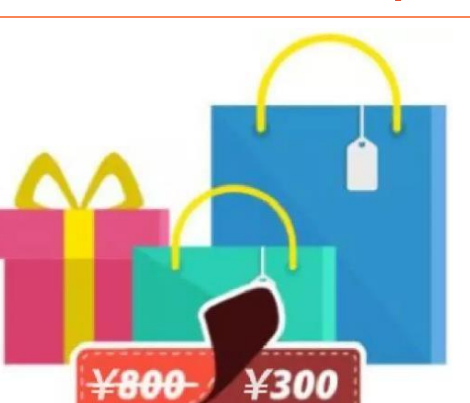

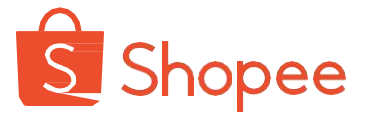

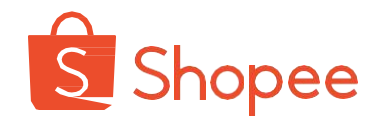

您可以结合自身情况,为套装优惠设置最大被购买次数。

| 创建套装优惠 |                                                                                                    |  |
|--------|----------------------------------------------------------------------------------------------------|--|
| 套装名称   | 套装3                                                                                                    |  |
| 套装周期   | 2019-09-26 12:30 回 2019-09-30 13:30 回 *请输入晚于开始时间1小时的结束时间。                                                      |  |
| 套装类型   | <ul> <li>○ 折扣比率</li> <li>○ 折扣金额</li> <li>● 套装特价</li> <li>购买</li> <li>2</li> <li>个商品共</li> <li>RM 50</li> </ul> |  |
| 购买限制   | 买家最多可以购买此套装优惠 200 次                                                                                            |  |
|        | 取消 保存&选择商品                                                                                                    |  |

#### 第五步:选择套装优惠所覆盖的商品

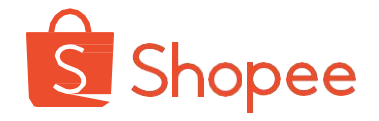

在设定好优惠类型后,您需要选择套装优惠所覆盖的店内商品。

#### 举例:

一位卖家设定套装优惠为:套装特价——买2件商品共50元,并选择店内的100件商品;顾客

```
则可以在被圈定的店内100件商品中,任买2件享受打包价50元。
```

需要注意的是,一个套装优惠中最多能添加1000件商品。

您在选择套装优惠所覆盖的商品时,应认真检查所选商品。以避免选错商品,造成套装亏损的现象。

| 创建套装优惠 |                                                            |              | 选择商品   | 选择商品       |                                                             | ×                               | + 添加商品 |
|--------|------------------------------------------------------------|--------------|--------|------------|-------------------------------------------------------------|---------------------------------|--------|
| 套装名称   | 套装3                                                        |              | 总共0个商品 | 所有商品       | 输入一个关键字或多个以;"分隔的编号搜索                                        | Q. 最热销 *                        |        |
| 套装周期   | 2019-09-26 12:30                                           |              |        | ▶ Shopee分类 | 找到的商品 149                                                   |                                 |        |
|        | *请输入晚于开始时间1小时的结束时间。                                        |              |        | ▶ 我的商店分类   |                                                             |                                 |        |
| 套装类型   | <ul> <li>○ 折扣比率</li> <li>○ 折扣金额</li> <li>○ 套装持价</li> </ul> |              |        |            |                                                             |                                 |        |
|        | 购买 2 个商品共 RM 50 *套装价格必须低于您套装中所有商品的原始价格。                    |              |        |            | 3205#春夏季ins 多功能瀝水盤塑 瓷磚找平器調整 2                               | 入汽車後視鏡防 USB可充電自行                |        |
| 购买限制   | 买家最多可以购买此套装优惠 200 次                                        | 取消 保存 & 选择商品 |        |            |                                                             |                                 |        |
| 选择商品   |                                                            | + 添加商品       |        |            | 嬰兒專用手足印 Sponge Flexi Bru Tosela彩妆魔法 2:<br>< 1 2 3 4 5 … 8 > | 5件螺絲刀螺絲 Buckle-Free 修身<br>跳转到 1 |        |
| 总共0个商品 |                                                            |              |        |            | 选择全部 已选                                                     | 择0个商品 取消 确认                     |        |

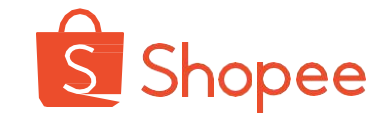

经过上述操作后,套装优惠便设置完成。

建议您在套装优惠的设置完成后,自主查看店 铺所设套装优惠在买家端的显示界面,并二次 检查折扣模式和所选商品都是否正确。

善用具有吸引力的优惠幅度,选择合适的商品 类型,套装优惠便能为店铺带来极可观的成长 和收益,令您的运营更上一层楼!

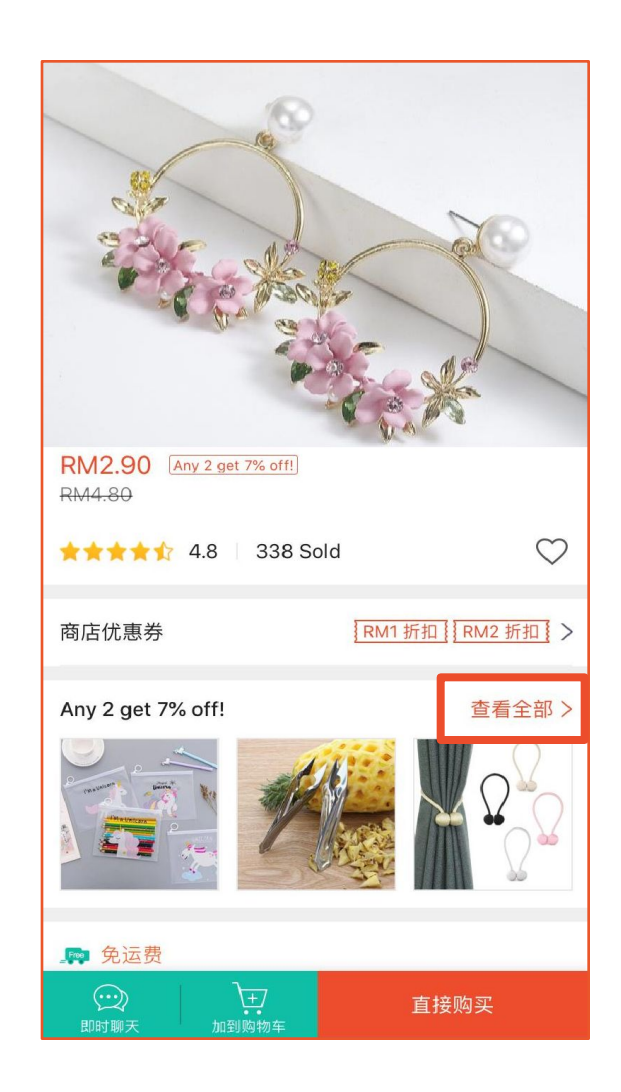

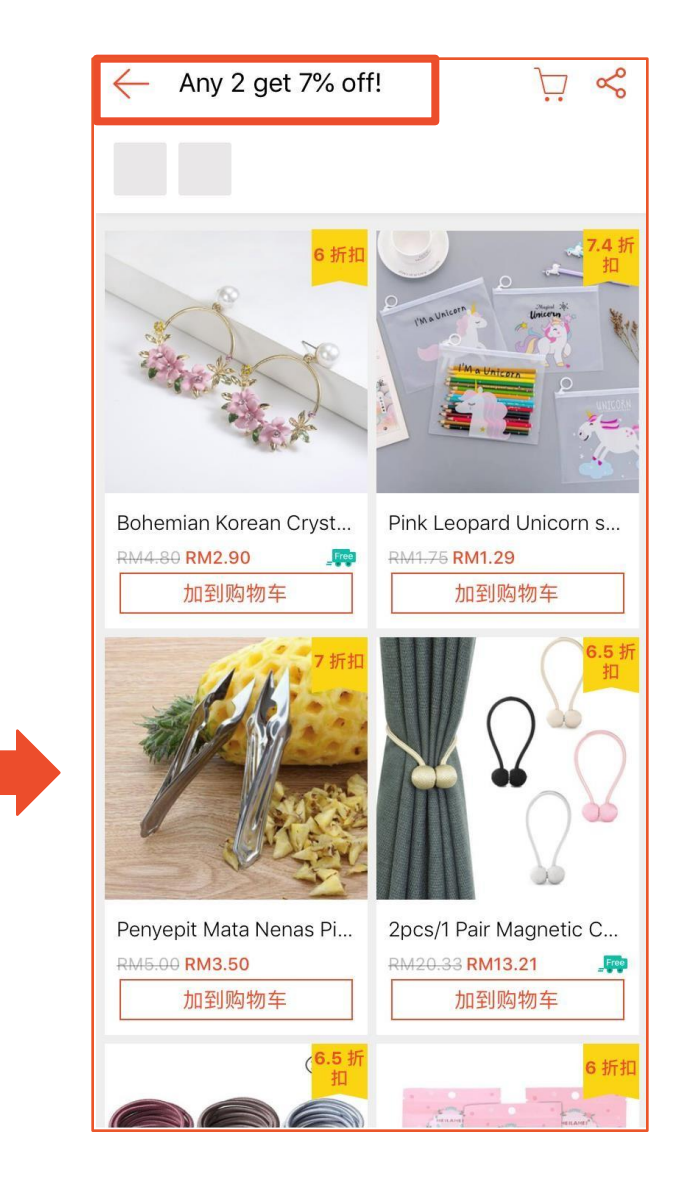

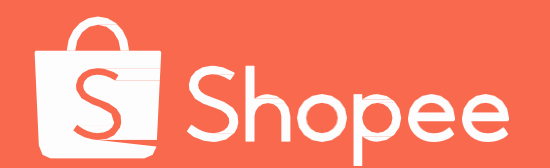

# 官方微信公众号 Shopee东南亚与台湾领航电商平台

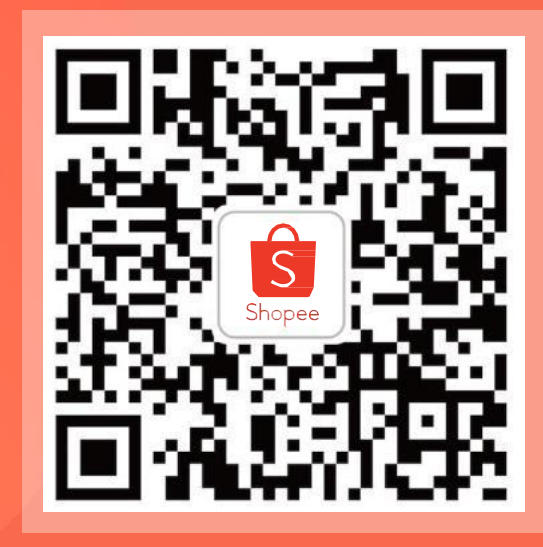

网站:Shopee.cn